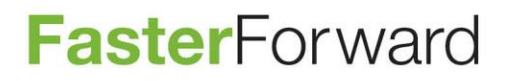

# Koppeling myView naar Elements

26-02-2018

Faster Forward B.V. Stationsstraat 14, 4611 CC Bergen op Zoom Postbus 841, 4600 AV Bergen op Zoom Tel. KvK www +31(0)164 210 240 20128551 www.fasterforward.nl BTW IBAN IBAN

NL8173 13 254 B 01 NL57 ABNA 0244 7616 71 NL94 RABO 0307 4599 42

### Inhoud

| Koppeling myView naar Elements | 3 |
|--------------------------------|---|
| Instellen in Unitrust          | 3 |
| Instellen in Elements          | 4 |

### Koppeling myView naar Elements

#### Instellen in Unitrust

Neem eerst contact op met uw Serviceprovider om te informeren naar de mogelijkheden voor de koppeling met Elements. Geeft uw serviceprovider aan dat alles gereed is om de koppeling te maken dan voert u de volgende stappen uit:

Ga naar het tabblad account in myView. Ziet u deze pagina niet, dan heeft u niet de rechten deze aanpassing te doen. Informeer binnen uw organisatie wie deze rechten wel heeft.

(De kleuren van myView in deze handleiding zullen afwijken van de kleuren die u ziet, dit komt omdat deze kleuren verschillen per serviceprovider.)

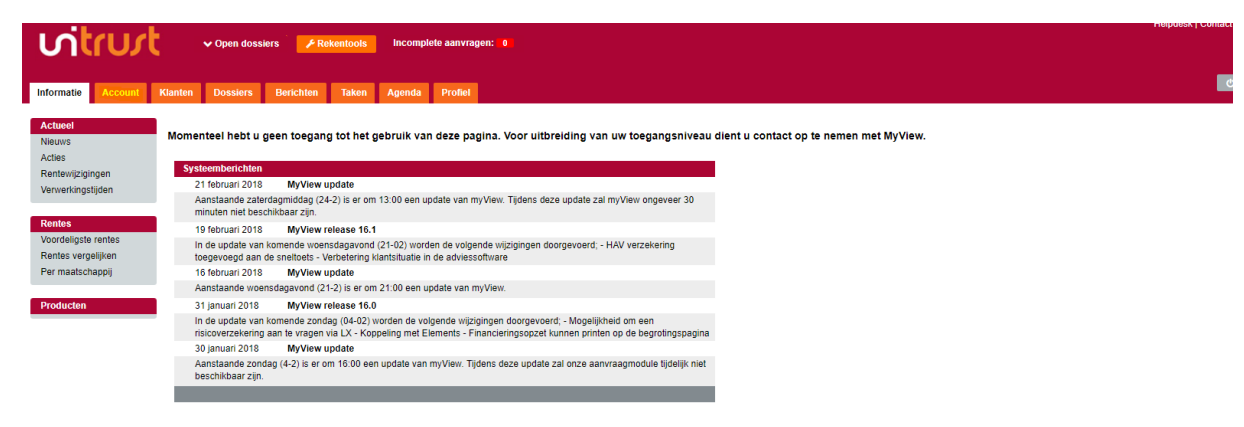

Kies vervolgens in het account voor HDN onder het kopje Instellingen

| Algemeen               | NAW gegevens                             |                                   |
|------------------------|------------------------------------------|-----------------------------------|
| NAW gegevens           |                                          |                                   |
| Registraties           | Rowerken                                 |                                   |
| Opmerkingen            | a Dewerken                               |                                   |
| ledewerkers            | Contact                                  |                                   |
| ligenaar               |                                          |                                   |
| anstellingen           | Test                                     |                                   |
| fname diensten         |                                          |                                   |
|                        | Adres:                                   | Postadres:                        |
| nstellingen            | Straatnaam 11                            | Straatnaam 11                     |
| dvies                  | 2131 AA                                  | 2131 AA                           |
| tandaard adviesteksten | Plaatsnaam                               | Plaatsnaam                        |
| tandaard               | Kaart Toon route                         |                                   |
| dvieshoofdstukken      |                                          |                                   |
| IDN                    | 01156123456                              |                                   |
|                        | C. C. C. C. C. C. C. C. C. C. C. C. C. C |                                   |
| inancieel              | 0                                        |                                   |
| Rekening courant       | noreply@unitrust.nl                      |                                   |
| rolongatieoverzicht    | 0                                        |                                   |
| eserveringen           |                                          |                                   |
|                        |                                          |                                   |
| xports                 | Info                                     |                                   |
| lapportages            |                                          |                                   |
|                        | TP-nummer                                | 132465798                         |
|                        | Naam extranet                            | Test (BSS, ELEM, Hoi, IV, WDGT) B |
|                        | Datum aanstelling                        | 15-04-2011                        |
|                        | Soort agentschap                         | Hoofdagentschap                   |
|                        | Accountmanager                           |                                   |

#### Vervolgens klikt u op bewerken bovenaan de pagina

| Tussenpersoon : Test B               | , Plaatsnaam            | Profial Admin Econolitante Constan dante 🗙 |
|--------------------------------------|-------------------------|--------------------------------------------|
| Algemeen<br>NAW gegevens             | HDN instellingen        |                                            |
| Registraties<br>Opmerkingen          | Bewerken                |                                            |
| Medewerkers                          | HDN instellingen        |                                            |
| Eigenaar                             | Aanvraag verzendmethode | E-mail                                     |
| Aanstellingen                        |                         |                                            |
| Afname diensten                      | Elements instellingen   |                                            |
|                                      | Versturen naar elements | Nee                                        |
| Instellingen                         |                         |                                            |
| Advies                               |                         |                                            |
| Standaard adviesteksten<br>Standaard |                         |                                            |
| advieshoofdstukken                   |                         |                                            |
| HDN                                  |                         |                                            |
|                                      |                         |                                            |
| Financieel                           |                         |                                            |
| Rekening courant                     |                         |                                            |
| Prolongatieoverzicht                 |                         |                                            |
| Reserveringen                        |                         |                                            |
| Exporte                              |                         |                                            |
| Rannortages                          |                         |                                            |
| rapportagoo                          |                         |                                            |
|                                      |                         |                                            |
|                                      |                         |                                            |

Zodra u het vinkvakje versturen naar elements aanvinkt. Worden er 2 aanvullende vragen gesteld. Vul deze gegevens in. En kies vervolgens voor opslaan.

| Tussenpersoon : Test B, Plaatsnaam *                              |                         |                   |                           |  |  |  |
|-------------------------------------------------------------------|-------------------------|-------------------|---------------------------|--|--|--|
| Algemeen<br>NAW gegevens                                          | HDN instellingen Bewerk |                   |                           |  |  |  |
| Registraties<br>Opmerkingen                                       | Annuleren 🖹 Opslaan     |                   |                           |  |  |  |
| Medewerkers                                                       | HDN instellingen        |                   |                           |  |  |  |
| Eigenaar<br>Aanstellingen                                         | Aanvraag verzendmethode | E-mail V          |                           |  |  |  |
| Alname diensten                                                   | Elements instellingen   |                   |                           |  |  |  |
| Instellingen                                                      | Versturen naar elements | ×                 |                           |  |  |  |
| Advies                                                            | Subdomein               | https://          | .fasterforwardelements.nl |  |  |  |
| Standaard adviesteksten<br>Standaard<br>advieshoofdstukken<br>HDN | Notificatie             | Adviseur <b>v</b> |                           |  |  |  |
| Financieel                                                        |                         |                   |                           |  |  |  |
| Rekening courant                                                  |                         |                   |                           |  |  |  |
| Prolongatieoverzicht                                              |                         |                   |                           |  |  |  |
| Reserveringen                                                     |                         |                   |                           |  |  |  |
| Exports<br>Rapportages                                            |                         |                   |                           |  |  |  |

Als u dit heeft ingesteld stuurt MyView voortaan zodra een dossier de status finaal akkoord heeft bereikt de gegevens door naar Elements. Op dat moment wordt de originele aanvraag bijgewerkt met de laatste leninggegevens van de bindende offerte. Daarnaast wordt er ook een melding naar de ingestelde contactpersoon gestuurd.

#### Instellen in Elements

Om de koppeling automatisch te verwerken in Elements is een correcte maatschappij en productinrichting in Elements nodig. Dit houdt in dat de HDN maatschappijcode en HDN certificaatcode ingericht moet zijn onder de maatschappij en de deelmij- leningmijcode onder het product. Lees hiervoor de handleiding op onze <u>supportpagina</u>.

In Elements komt het AX bericht vanuit myView binnen in de HDN inbox, deze vindt u op de startpagina.

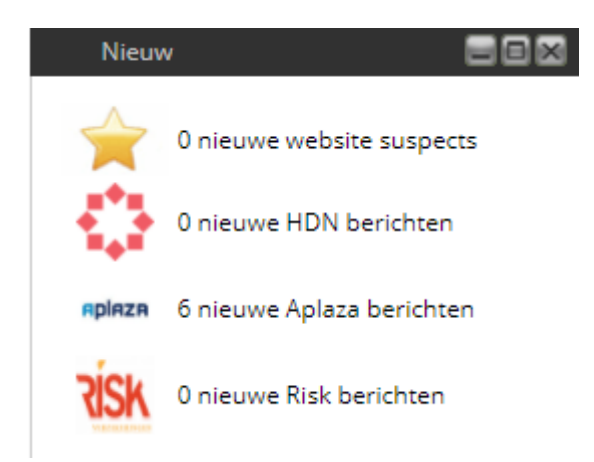

Wanneer je hier doorklikt op nieuwe HDN berichten kom je in de inbox.

| HDN           |                              |               |           |        |                    |           |          |        |                                   |                         |                                    |      |                              |         |      |  |
|---------------|------------------------------|---------------|-----------|--------|--------------------|-----------|----------|--------|-----------------------------------|-------------------------|------------------------------------|------|------------------------------|---------|------|--|
|               |                              |               |           |        |                    |           |          |        |                                   |                         |                                    |      |                              |         |      |  |
| Status        |                              | 🕑 In wachtrij |           | 🗹 Aar  | nvullingen vereist | Туре      |          | Alle   |                                   | •                       | <                                  | ¢.   | Huidige versie HDN berichter |         |      |  |
|               |                              |               |           |        |                    |           |          |        |                                   | A                       | AX                                 | 17.0 | DA                           | 17.1    |      |  |
|               |                              | MISIUKT       |           | e Ge   | Importeerd         | Organisa  | tie      | Alle   |                                   | *                       | C                                  | DX   | 17.0                         | KX      | 17.1 |  |
| Datum yan     |                              |               | 66        | t/m    | pa                 |           |          |        |                                   |                         | L                                  | LX   | 17.0                         | OX      | 17.1 |  |
|               |                              |               |           |        |                    | Berichtnu | ummer    |        |                                   |                         | S                                  | SX   | 17.0                         |         |      |  |
| Dossiernummer |                              |               |           |        |                    |           |          |        |                                   | Kleurcodes versienummer |                                    |      |                              |         |      |  |
|               |                              |               | Aanuraan  | versie |                    |           |          |        |                                   |                         | Onjuiste versie, niet te verwerken |      |                              |         |      |  |
|               |                              |               | , et alle |        |                    |           |          |        | Onjuiste versie, wel te verwerken |                         |                                    |      |                              |         |      |  |
| Aanvraagvo    | lgnummer                     |               |           |        |                    |           |          |        |                                   |                         |                                    |      |                              |         |      |  |
|               |                              |               |           |        |                    |           |          |        |                                   | Q                       |                                    |      |                              |         |      |  |
|               |                              |               |           |        |                    |           |          |        |                                   |                         |                                    |      |                              |         |      |  |
|               |                              |               |           |        |                    |           |          |        |                                   |                         |                                    |      |                              |         |      |  |
|               | HDN-berich                   | t uploaden    |           |        |                    |           |          |        |                                   |                         |                                    |      |                              |         |      |  |
|               |                              |               |           |        |                    |           |          |        |                                   |                         |                                    |      |                              |         |      |  |
| Status Beri   | chtnummer 🕹                  | Klant         |           |        | Kantoor            | Туре      | Versie I | Pakket | Toegevoegd op                     | Verwerkt op             | Opmerkingen                        | D    | Dossier                      | Offerte |      |  |
| Geer          | Geen hdn berichten gevonden! |               |           |        |                    |           |          |        |                                   |                         |                                    |      |                              |         |      |  |

Bij een juiste inrichting wordt het AX bericht automatisch verwerkt naar een klantdossier (nieuw of bestaand afhankelijk van de matching criteria) en het hypotheekproduct wordt daarbij aangemaakt.

In tegenstelling tot andere adviespakketten wordt het hypotheekproces volledig in myView gedaan. Het AX bericht is reeds verrijkt met gegevens uit de offerte van de maatschappij. De status is reeds finaal akkoord.